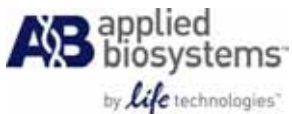

# HRM v3.0 ソフトウェア HRM解析を行うためのキャリブレーションの実施

HRM解析を行うためには、まずはじめにご利用いただく蛍光色素のキャリブレーションを、ご利用いただく機器で行っていただくことが必要です。

ライフテクノロジーズではご利用いただく試薬と蛍光色素毎にキャリブレーションを行うことを推奨します。

この資料ではMeltDoctor<sup>™</sup> HRM Reagentsを用いてStepOne<sup>™</sup> Real-Time PCRシステム、 StepOnePlus<sup>™</sup> Real-Time PCRシステム及び7500 Fast Real-Time PCRシステム(ソフトウェア v2.0 以降)で実験を行うためのキャリブレーション方法についてご説明します。

重要!DNAの増幅反応と機器のキャリブレーション、及びHRM Calibration Fileを作成するためのMelt Curveのランは必ず同一日中に行ってください。

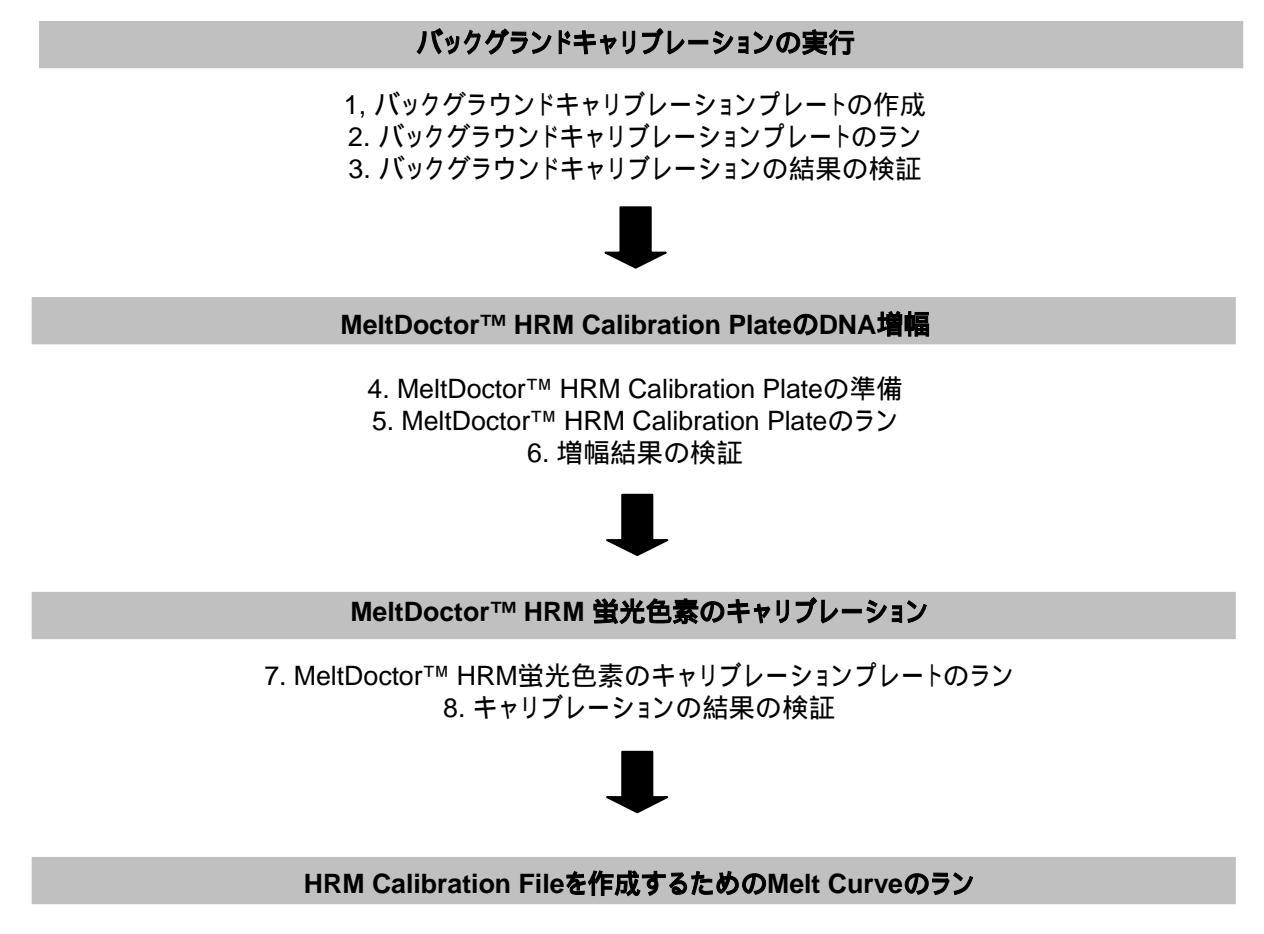

9. HRM Calibraion File作成のためのMeltDoctor™ HRM Calibration Plateのラン 10. Melt Curveがシングルピークになっているか検証

# バックグラウンドキャリブレーションの実施

重要!HRM蛍光色素のキャリブレーションを行う前に、必ずバックグラウンドキャリブレーションを行うこ とが必要です。バックグラウンドキャリブレーションのデータは反応プレート由来のバックグラウンドの蛍 光シグナルの補正のために用いられます、96ウェル全てでほぼ同じデータになります。

・ご利用の機種に対応する反応プレートとシール

### キャリブレーション

を行うために必要 な試薬・消耗品等

バックグラウンド

#### StepOne™ Real-Time PCRシステム

- MicroAmp® Fast Optical 48-Well Reaction Plate
- MictoAmp® Optical 48-Well Adhesive Film

#### StepOnePlus™ Real-Time PCRシステム及び7500Fast Real-Time PCRシ ステム

- MicroAmp® Fast Optical 96-Well Reaction Plate

- MictoAmp® Optical Adhesive Film

・脱イオン水 ·ピペッター及びチップ (20µLにセットできるもの) ・プレート用遠心機

バックグラウンド 1. 反応プレートの全てのウェルに脱イオン水を20µLずつ分注します。 キャリブレーション プレートの準備

2. Optical Adhesive Filmでシールをし、遠心機で軽くスピンダウンします。

バックグラウンド 1. ソフトウェアを起動し、Instrument Instrument Maintenance Managerを キャリブレーション 選択し、それからNavigation画面内のBackgroundを選択します。 のラン

> 2. Start Calibrationをクリックすると、キャリブレーション作業を行うためのSetup画 面が表示されます。

3. Run画面にてSTART RUNをクリックします。 ランが終了するとAnalysis画面が自動的に表示されます。

バックグラウンド 1. Analysis画面でバックグラウンドキャリブレーションがパスしているか確認します。 キャリプレーション 結果の検証

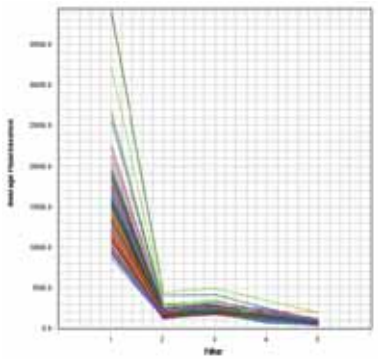

2. バックグランドキャリブレーションを終了し、Instrument Maintenance Manager 画面を閉じます。ソフトウェアはバックグラウンドキャリブレーションファイルを保存 します。

3. バックグラウンドキャリブレーションプレートを機器から取り出します。

**重要!**もしバックグラウンドキャリブレーションが失敗した場合、機器のメンテナンスガイドに従ってサン プルブロックの洗浄を行ってください。HRM用の蛍光色素のキャリブレーションを行う前に、バックグラウ ンドキャリブレーションをパスさせることが必須です。

### HRMキャリブレーションプレートのDNA増幅

HRMキャリプレー ションを行うため に必要な試薬・消 耗品等

ご利用の機種に対応する反応プレート

#### StepOne™ Real-Time PCRシステム

- 自分で調整した48ウェルHRMキャリブレーションプレート
  - >調整するために下記の試薬が必要です。
    - MeltDoctor™ HRM Master Mix
    - Melt Doctor<sup>™</sup> HRM Calibration Standard (20x)
    - 脱イオン水
    - MicroAmp® Fast Optical 48-Well Reaction Plate
    - MictoAmp® Optical 48-Well Adhesive Film
    - -ピペッターとチップ(1000µLと100µL及び20µLにセットできるもの
    - 2mLの試薬が入るチューブ
    - -上記チューブを遠心できる遠心機

#### StepOnePlus™ Real-Time PCRシステム及び7500Fast Real-Time PCRシ ステム

-MeltDoctor™ HRM Calibration Plate, Fast 96-Well

・プレート用遠心機

#### HRMキャリプレー StepOne<sup>™</sup> Real-Time PCRシステム

ションプレートの 準備

#### 1. 下表に従って試薬をチューブ内で混合します。

| 試薬                                       | 容量     |
|------------------------------------------|--------|
| 脱イオン水                                    | 900µL  |
| 2X MeltDoctor™ HRM Master Mix            | 1000µL |
| 20X MeltDoctor™ HRM Calibration Standard | 100µL  |
| Total volume                             | 2000µL |

ボルテックスはしないで下さい。ピペッティングで静かに混ぜ、軽くスピンダウンします。

2. MicroAmp® 48-Well Reaction Plateの全てのウェルに20µLずつ1.の試薬を分注します。

3. Optical Adhesive Filmでシールをし、遠心機で軽くスピンダウンします。

#### StepOnePlus™ Real-Time PCRシステム及び7500Fast Real-Time PCRシス テム

1. Fast 96-Well MeltDoctor™ HRM Calibration Plateを冷凍庫から出し、室温で 完全に溶解します。

2. 完全に溶解したら、遠心機でプレートを軽くスピンダウンします。

**HRMキャリブレー** 1. ソフトウェアを起動し、Advanced Setupをクリックします。開いたファイル内の ションプレートのラ Experiment Propertiesで下記項目を以下のように設定します。 ン

- Experiment Name : Amplification\_<作成した日付>
- Experiment type : Quantitation Standard Curve
- Reagents SYBR® Green Reagents
- Include Melt Curveのチェックがでるので、チェックを外して下さい。
- Ramp speed : Standard (~2 hours to complete a run)

2. Setup Plate Setup Define Targets and Samples タブで、Target 1の reporterがSYBRになっていることを確認します。

| Define Targets                                            |  |  |      |   |      |            |
|-----------------------------------------------------------|--|--|------|---|------|------------|
| Add New Target Add Saved Target Save Target Delete Target |  |  |      |   |      |            |
| Target Name Reporter Quencher Color                       |  |  |      |   |      |            |
| Target 1                                                  |  |  | SYBR | * | None | * <b>*</b> |

- 3. Assign Targets and Samples タブに切り替え、下記の設定を行います。
  - a. 全てのウェルを選択します。
  - b. Target 1のAssignのチェックボックスにチェックを入れます。

| Assign | Target | Task | Quantity |
|--------|--------|------|----------|
|--------|--------|------|----------|

c. Sample 1のAssignのチェックボックスにチェックを入れます。

| Assign sample(s) to the selected wells. |          |  |  |
|-----------------------------------------|----------|--|--|
| Assign                                  | Sample   |  |  |
|                                         | Sample 1 |  |  |

c. Passive ReferenceプルダウンメニューからNoneを選択します。

| Select the | dye to use as | the passive re | Select the dye to use as the passive reference. |  |  |  |
|------------|---------------|----------------|-------------------------------------------------|--|--|--|
| None 🔽     |               |                |                                                 |  |  |  |

4. Setup Run Methodを選択し、サーマルサイクラー条件を設定します。

```
- 反応ボリューム: 20µL
```

- 温度条件:

|      | Hold              | 40 C     | ycles           |
|------|-------------------|----------|-----------------|
| Step | Enzyme Activation | Denature | Anneal / Extend |
| 温度   | 95                | 95       | 60              |
| 時間   | 10:00             | 0:15     | 1:00            |

5. HRMキャリブレーションプレートを機器にセットし、START RUNをクリックしてランを開始します。

6. ファイルを保存するように指示する画面が表示されるので、以下の場所にファイルを保存します。

- 場所: HRMCalibration Filesという名称のフォルダを作成し、指定します。

- ファイル名: Amplification\_<作成した日付>

(Experiment Nameが自動的に表示されるので、そのままで結構です)

ファイルの保存が終了すると、自動的にランが始まります。

- 7. ランが終了すると、自動的にAnalysis画面が表示されます。
- 8. プレートを機器から取り出します。

1. Amplification Plot画面が正常に増幅しているか確認します。

HRMキャリプレー ションプレートの増

幅結果の検証

- 8サイクルから35サイクルの間に、Threshold lineを超える蛍光値が検出されて いること
- 蛍光が指数関数的に増幅していること
- C<sub>T</sub>値の標準偏差が0.25以下であること(View Well Tableタブで確認)

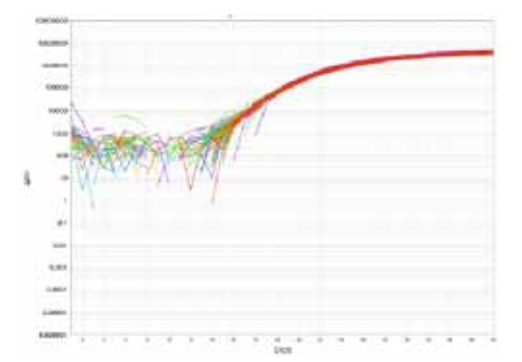

注記:もしAmplification Plotが正常でない場合、問題の特定及び解決するためにアプライドバイオシス テムズにご連絡下さい。

2. ファイルを保存して閉じます。

## MeltDoctor™ HRM蛍光色素のキャリブレーション

前節で増幅したHRMキャリブレーションプレートを用いてMeltDoctor™ HRM蛍光 色素のキャリブレーションを行います。

HRM蛍光色素の 1. ソフトウェアを起動し、Instrumentメニュー Instrument Maintenance キャリプレーション Managerを選択し、それからNavigation画面のDyeを選択します。 のためのHRM キャリプレーション 2. Dye画面でCustom Dye Calibrationを選択します。 プレートのラン

- 3. Start Dye Calibrationをクリックします。
- 4. Dye LibraryにHRM蛍光色素を登録します。
  - a. New Dyeをクリックします。
  - b. Nameに**MeltDoctor**と入力します。
  - c. Typeは**Reporter**を選択します。
  - d. OKをクリックします。

| Name:                | MeltDoctor |      |
|----------------------|------------|------|
| Wavelength (Optional | 0:         | nm 💌 |
| Туре                 |            |      |
| C Reporter           |            |      |
| C Quencher           |            |      |
| C Both               |            |      |

5. Step 2でDye NameプルダウンメニューからMeltDoctorを選択します。

| 2. Select a dye or create a new dye: |            |   |         |  |
|--------------------------------------|------------|---|---------|--|
| Dye Name:                            | MeltDoctor | ~ | New Dye |  |

6. Step 3で、Temperatureを60 に設定します(初期設定通り)。

3. Set the data collection temperature: Temperature: 60.0 \*C

7. HRMキャリブレーションプレートを軽く遠心し、機器にセットしたら、**The custom dye plate is loaded into the instrument**のチェックボックスにチェックを入れ、 **Next**をクリックします。

8. Run画面上で、START RUNをクリックします。

9. ランが終了したら、HRMキャリブレーションプレートを取り出し、**Next**ボタンをク リックしてAnalysis画面に移ります。

| 蛍光色素のキャリ<br>ブレーション結果 | 1. Analysis画面上で蛍光色素キャリブレーションがパスしていることを確認します。                                                           |
|----------------------|----------------------------------------------------------------------------------------------------|
| の確認                  | 注記: 蛍光色素キャリブレーションが失敗したときには、ご利用機器のガイドラインに従って<br>〈ださい。蛍光色素キャリブレーションがパスするまではHRMキャリブレーションを終了する<br>ことできません。 |
| -                    | 2. カスタム蛍光キャリブレーションを終了し、Instrument Maintenance Managerを                                                 |

閉じます。ソフトウェアはカスタム蛍光キャリブレーションファイルを保存します。

# HRM Calibration Fileを作成するためのMelt Curveの ラン

HRMキャリブレーションプレートを用いて3回目のランを行います。ここではMelt Curveのランを行い、HRMソフトウェアに必要なHRM Calibration Fileを作成しま す。

1.ソフトウェアを起動し、Advanced Setupをクリックします。開いたファイル内の Experiment Propertiesで下記項目を以下のように設定します。

- Experiment Name :

HRM

ン

Calibration File

を作成するための HRMキャリプレー

ションプレートのラ

HRMCalibration\_MeltDoctoreDye\_<作成した日付>

- Experiment type : **Melt Curve**
- Reagents Other
- Ramp speed : Fast

2. Setup Plate Setup Define Targets and Samplesタブで、Target 1の reporterをMeltDoctorに変更します。

3. Assign Targets and Samples タブに切り替え、下記の設定を行います。

- a. 全てのウェルを選択します。
- b. Target 1のAssignのチェックボックスにチェックを入れます。

| Assign tar | Assign target(s) to the selected wells. |       |          |  |  |
|------------|-----------------------------------------|-------|----------|--|--|
| Assign     | Target                                  | Task  | Quantity |  |  |
|            | Target 1                                | U S N |          |  |  |

c. Passive ReferenceプルダウンメニューからNoneを選択します。

| Select the dye to use as the passive reference. |
|-------------------------------------------------|
| None                                            |

- 4. Setup Run Methodを選択し、サーマルサイクラー条件を設定します。
  - 反応ボリューム : 20µL

- 温度条件:

|      |          | Mel    | t Curve |        |
|------|----------|--------|---------|--------|
| Step | Denature | Anneal | HRM     | Anneal |
| 温度   | 95       | 60     | 95      | 60     |
| 時間   | 0:10     | 1:00   | 0:15    | 0:15   |

- StepOne™ / StepOnePlus™システム

> ramp modeをContinuousに設定し、ramp rateを0.3%に設定します。

- 7500 Fastシステム

> Expert Modeのチェックボックスにチェックを入れます。

> Select/View Filtersをクリックし、Filter-1のみを選択します。

5. HRMキャリブレーションプレートを機器にセットし、START RUNをクリックしてランを開始します。

6. ファイルを保存するように指示する画面が表示されるので、以下の場所にファイルを保存します。

- 場所: HRMCalibrationFilesのフォルダを作成し、指定します。

- ファイル名: HRMCalibration\_MeltDoctoreDye\_<作成した日付> (Experiment Nameが自動的に表示されるので、そのままで結構です)
- ファイルの保存が終了すると、自動的にランが始まります。
- 7. ランが終了すると、自動的にAnalysis画面が表示されます。
- 8. プレートを機器から取り出します。

**Melt Curveの波形** 1. Melt CurveでTmピークが単独であることを確認します(下図参照)。 の検証

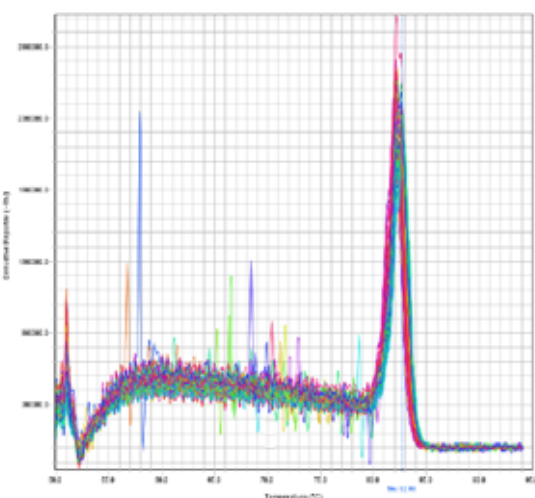

注記:もしMelt CurveのTmピークが複数あった場合、PCR産物が複数増幅しています。この問題を特定及び解決するためにアプライドバイオシステムズにご連絡下さい。

2. HRMキャリブレーションプレートを取り出して、ファイルを閉じます。

重要! HRMソフトウェアを起動し、初めてファイルを作成する際に、初期設定の HRM Calibration Fileを選択する作業を行います。このときに今回作成した HRMCalibration\_MeltDoctoreDye\_<作成した日付> を選択してください。

For Research Use Only. Not intended for any animal or human therapeutic or diagnostic use. NOTICE TO PURCHASER: PLEASE REFER TO THE HRM EXPERIMENTS USING MELTDOCTOR™ HRM REAGENTS AND HIGH RESOLUTION MELT SOFTWARE v3.0 USER GUIDE FOR LIMITED LABEL LICENSE OR DISCLAIMER INFORMATION. c 2010 Life Technologies. All rights reserved. The trademarks mentioned herein are the property of Life Technologies or their respective owners.

> ライフテクノロジーズジャパン株式会社 2011/05 A